## MAT - Accessing your emails post Office 365 Migration

If you have issues with any of the below please contact IT at the following addresses:

TNA – ITHelpdeskTNA@e-services.freshservice.com

HLA – ITHelpdeskHLA@e-services.freshservice.com

GEA – ITHelpdeskGEA@e-services.freshservice.com

HHA – ITHelpdeskHHA@e-services.freshservice.com

Please note if you're emailing in from a personal email we will need to verify your identity before we hand out login information so please provide your DOB / Address as part of your initial email.

Thank you

## \_\_\_\_\_

In a nutshell it should just be a **case of logging back in to your Office 365 account**. The **login details will remain the same**, this means that your **email is still <u>Firstname.Surname@midlandat.co.uk</u> and your <b>Password will remain the same** 

(If you require a password reset please contact IT as you would normally - emails at top)

Most likely your **laptop will remember your old account from the College system**, in order to ensure you are fully working on the new emails you need to **delete/forget any reference of that account**. You may see it appear as <u>FirstnameSurname@livenwhcac.onmicrosoft.com</u>. If you **see this anywhere please use the "Sign out and Forget Option", same goes for any reference to** <u>Firstname.Surname@midlandat.co.uk</u>, which although sounds counter productive (as it is technically the correct email address), **this is trying to connect to the College system**, therefore **we need to remove any reference to it** and **login entirely fresh**.

## Web Apps:

Microsoft 365 Web apps, such as Outlook Web app (OWA) is a lite version of Outlook and is accessed via Google. You can access this from <a href="http://www.microsoft365.com">www.microsoft365.com</a> and logging in with your @midlandat.co.uk email and password. Please ensure you've <a href="http://www.microsoft365.com">removed any saved accounts</a> before doing so otherwise it may redirect to the incorrect 365 system.

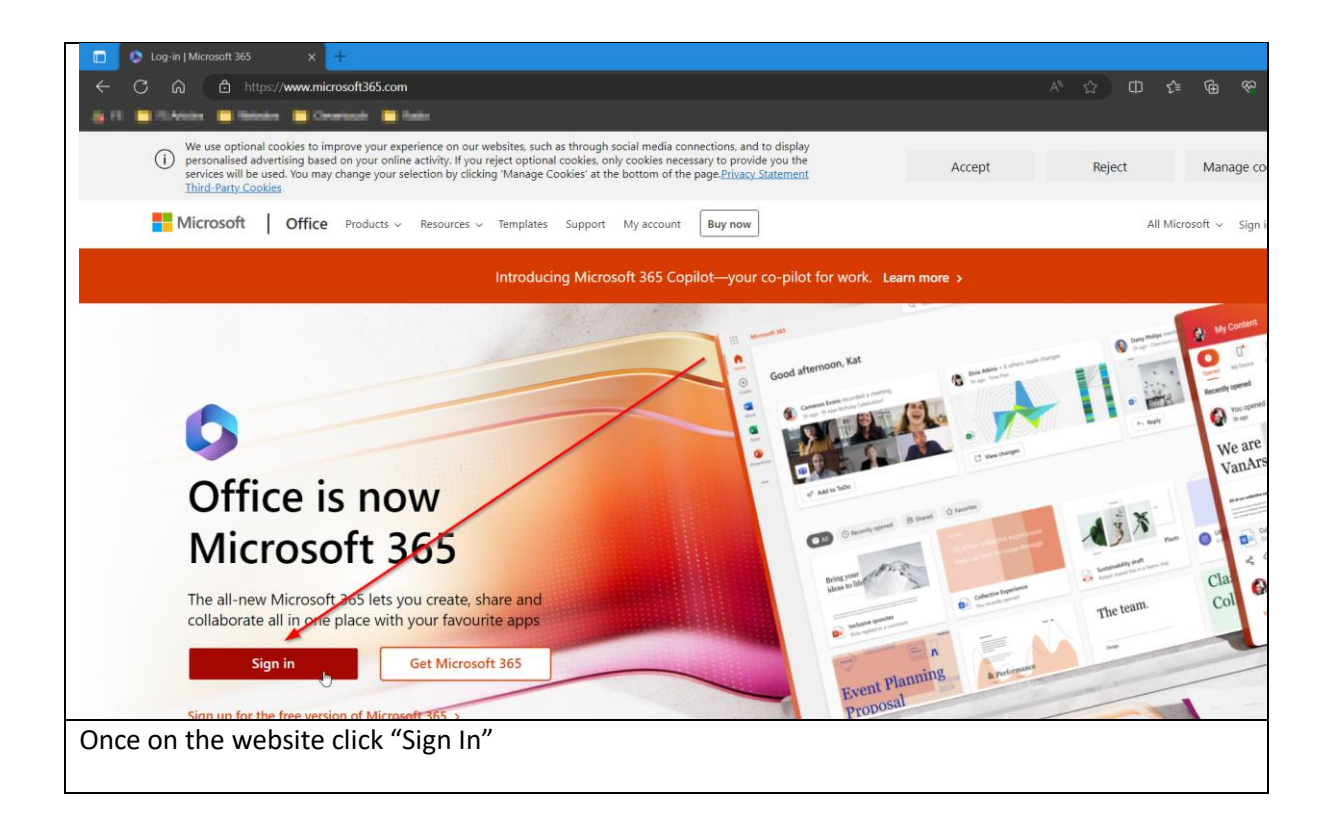

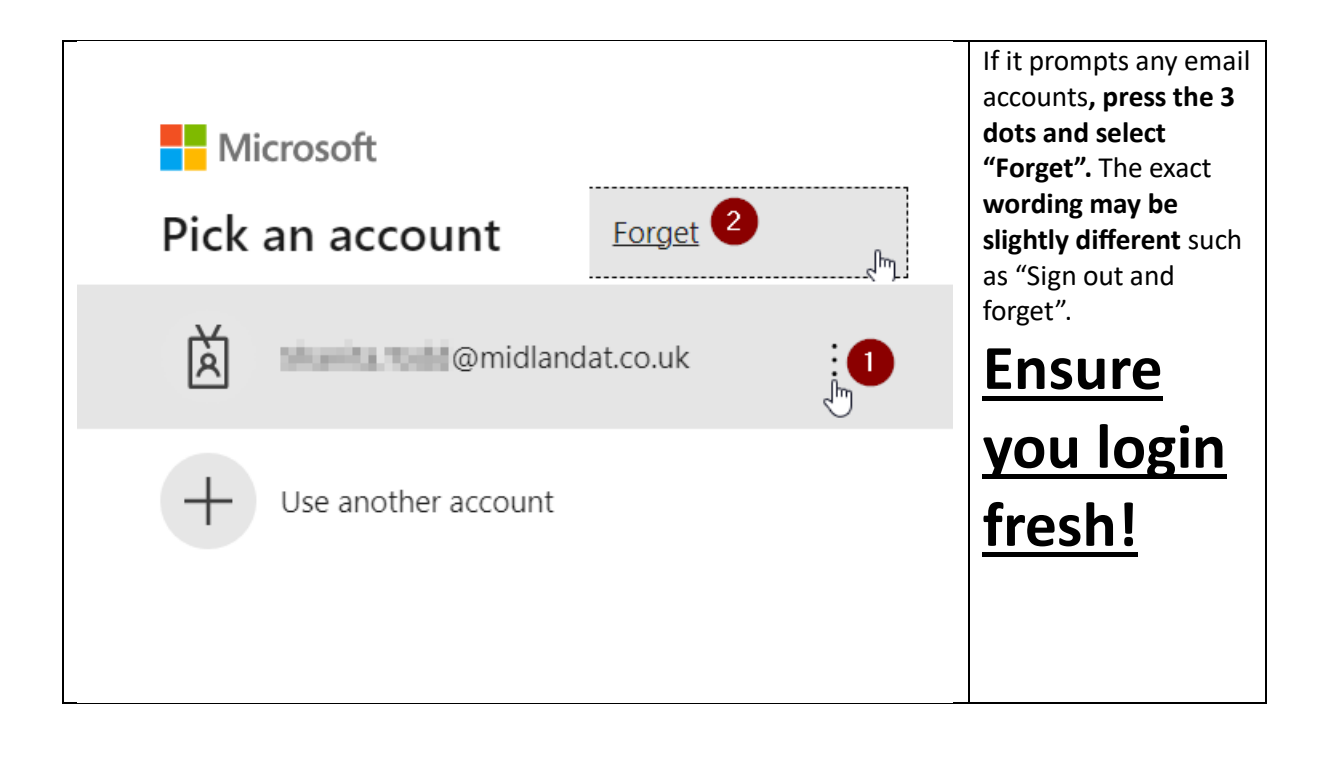

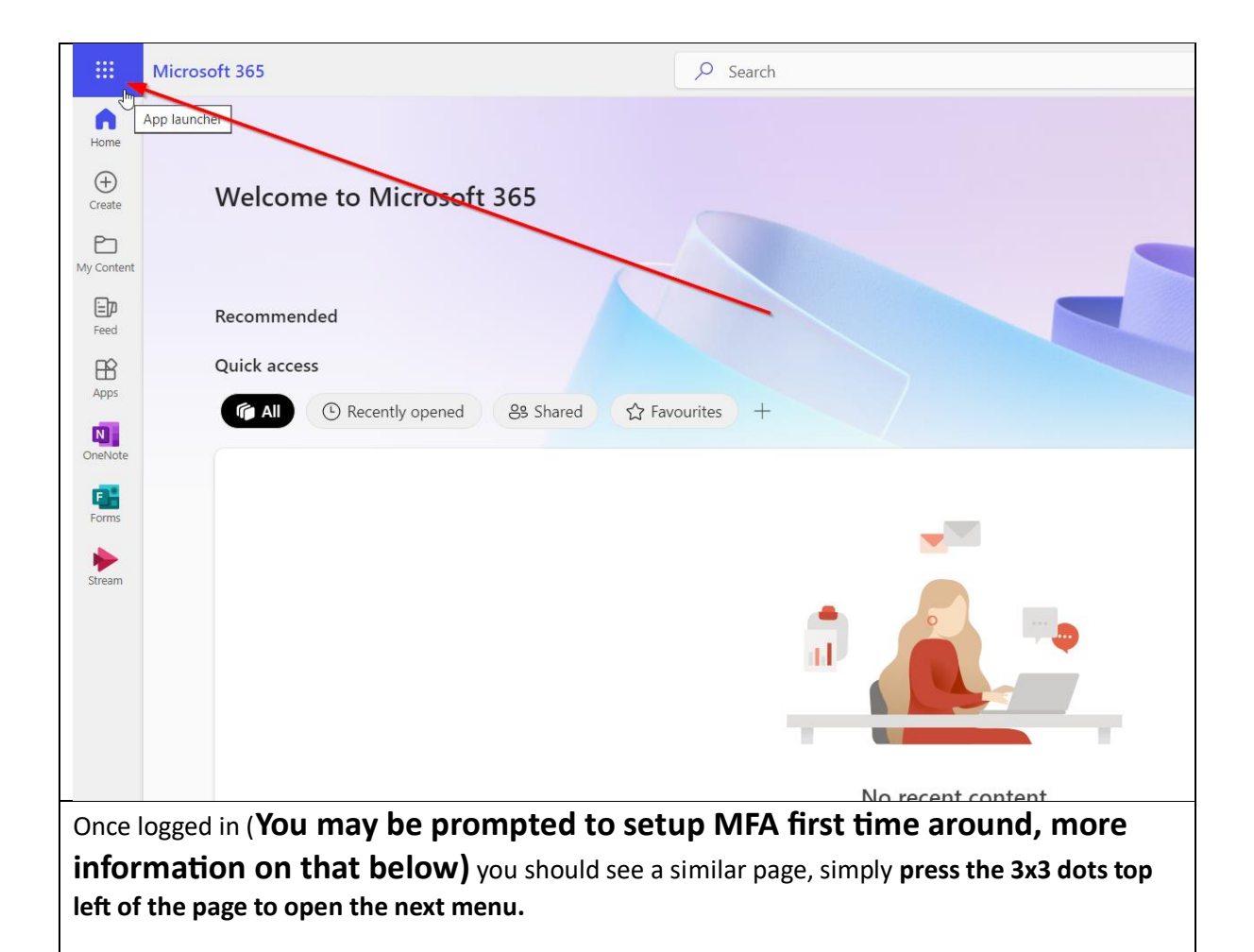

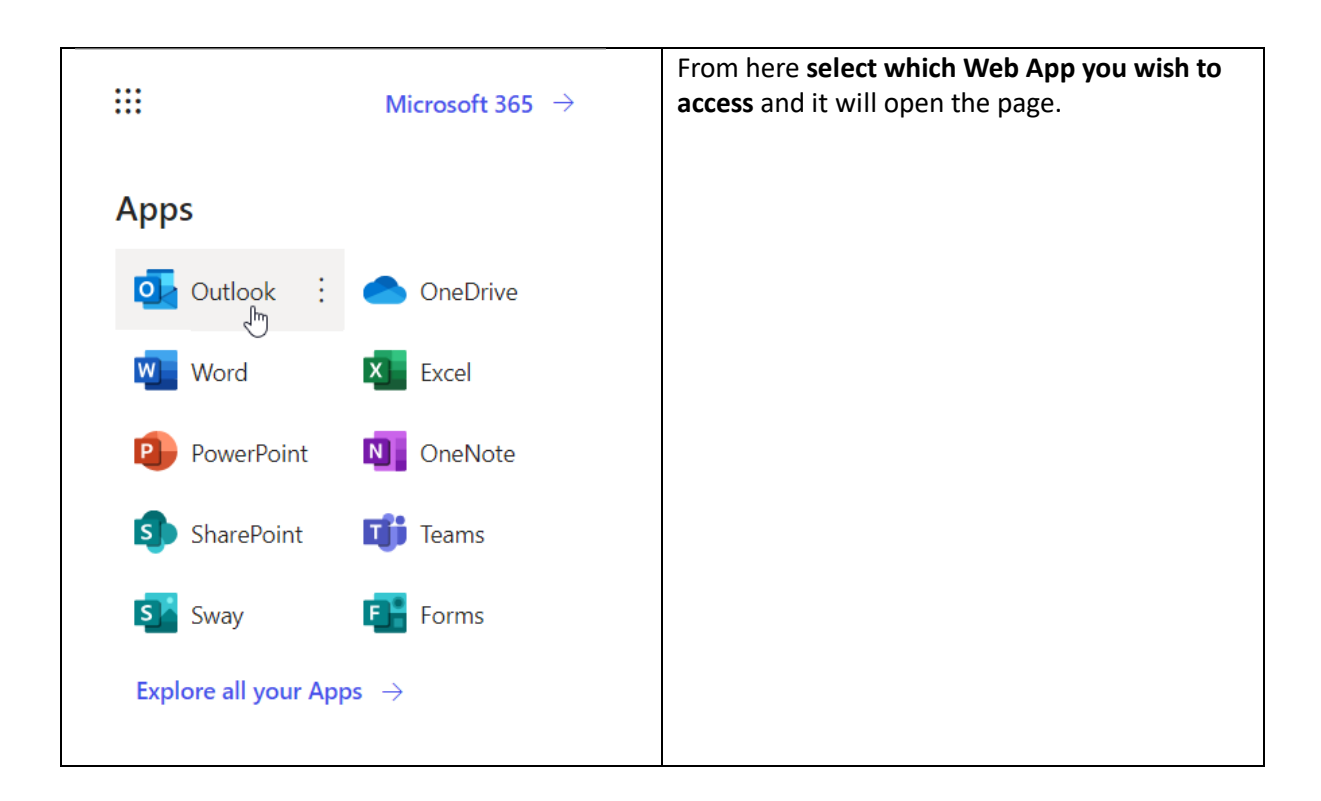